# Halloween bos

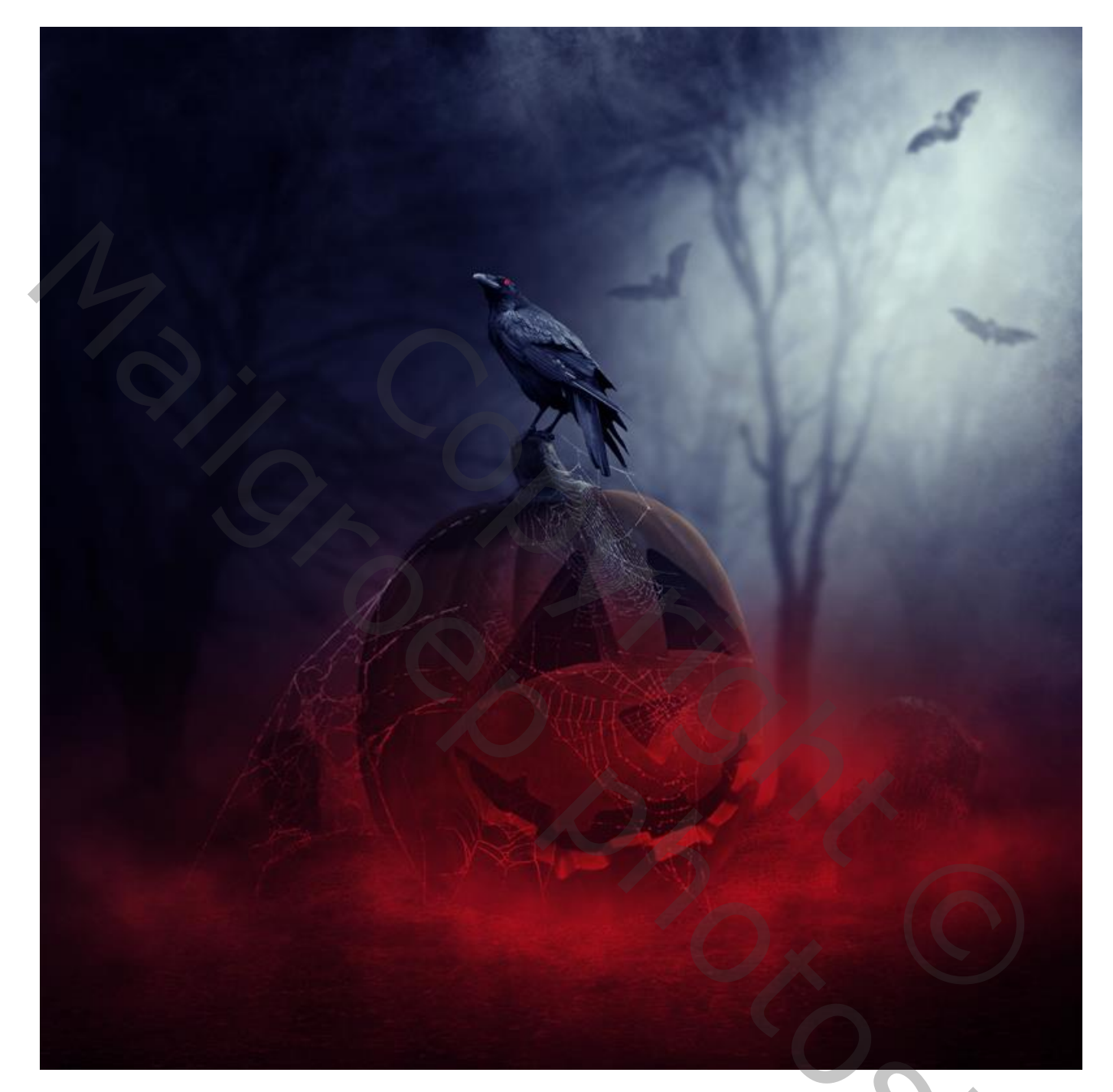

Nodig : bos; kraai; grafsteen; webben penselen; vleermuizen penselen; rook ; pompoen

<u>Stap 1</u> Open een nieuw document in Photoshop : 1800 x 1500 px ; 300 ppi

<u>Stap 2</u>

Het "bos" toevoegen; grootte aanpassen voor dit canvas. Laag omzetten in Slim Object.

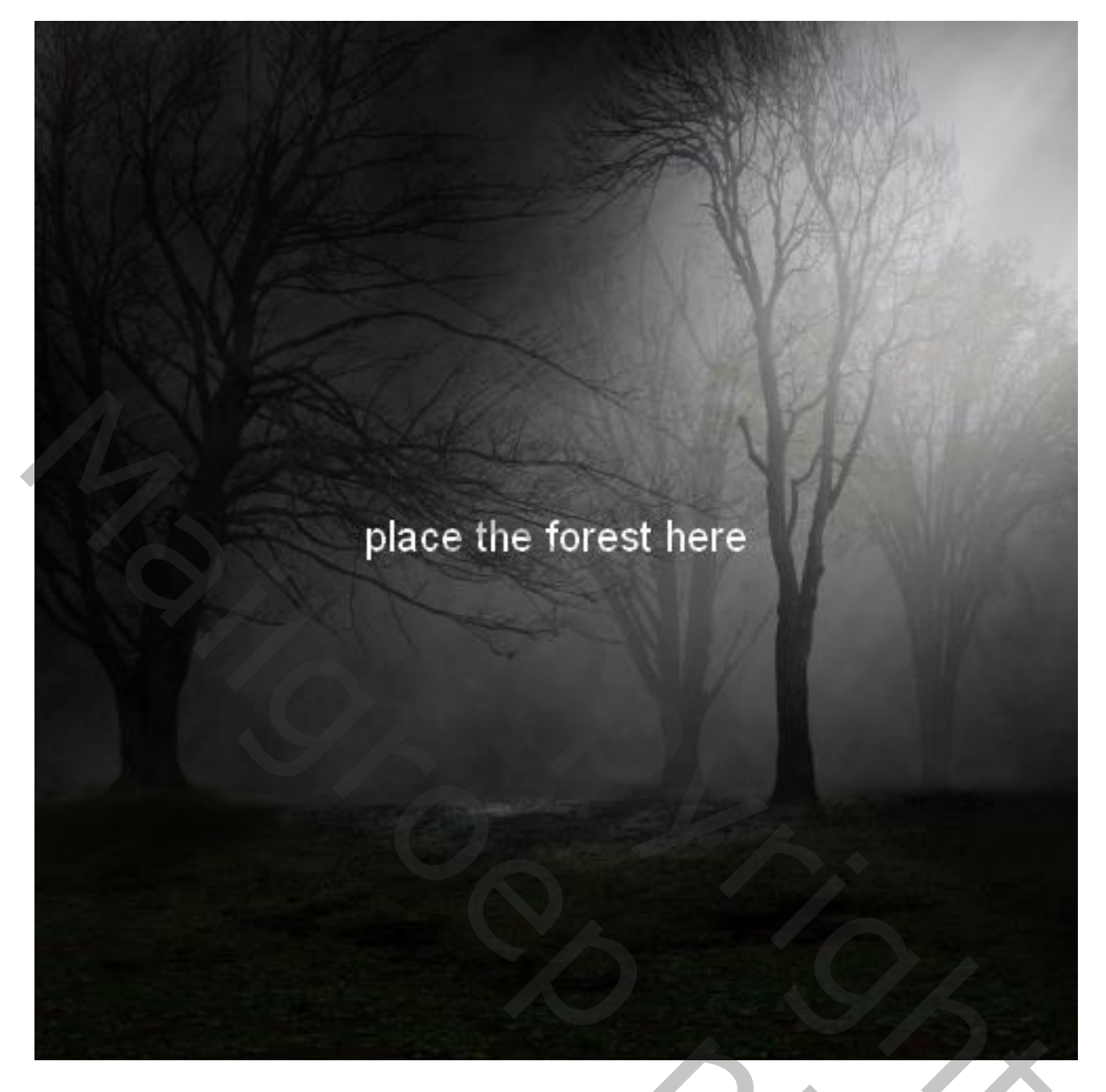

Op de laag "bos" : Filter  $\rightarrow$  Vervagen  $\rightarrow$  Gaussiaans Vervagen met 6 px:

|          | OK<br>Cancel<br>V Preview |
|----------|---------------------------|
| - 100% + |                           |
|          |                           |

Op het laagmasker schilderen van de Slimme Filter ; gebruik een zacht zwart penseel; Het vervagingseffect wat verminderen onderaan het canvas.

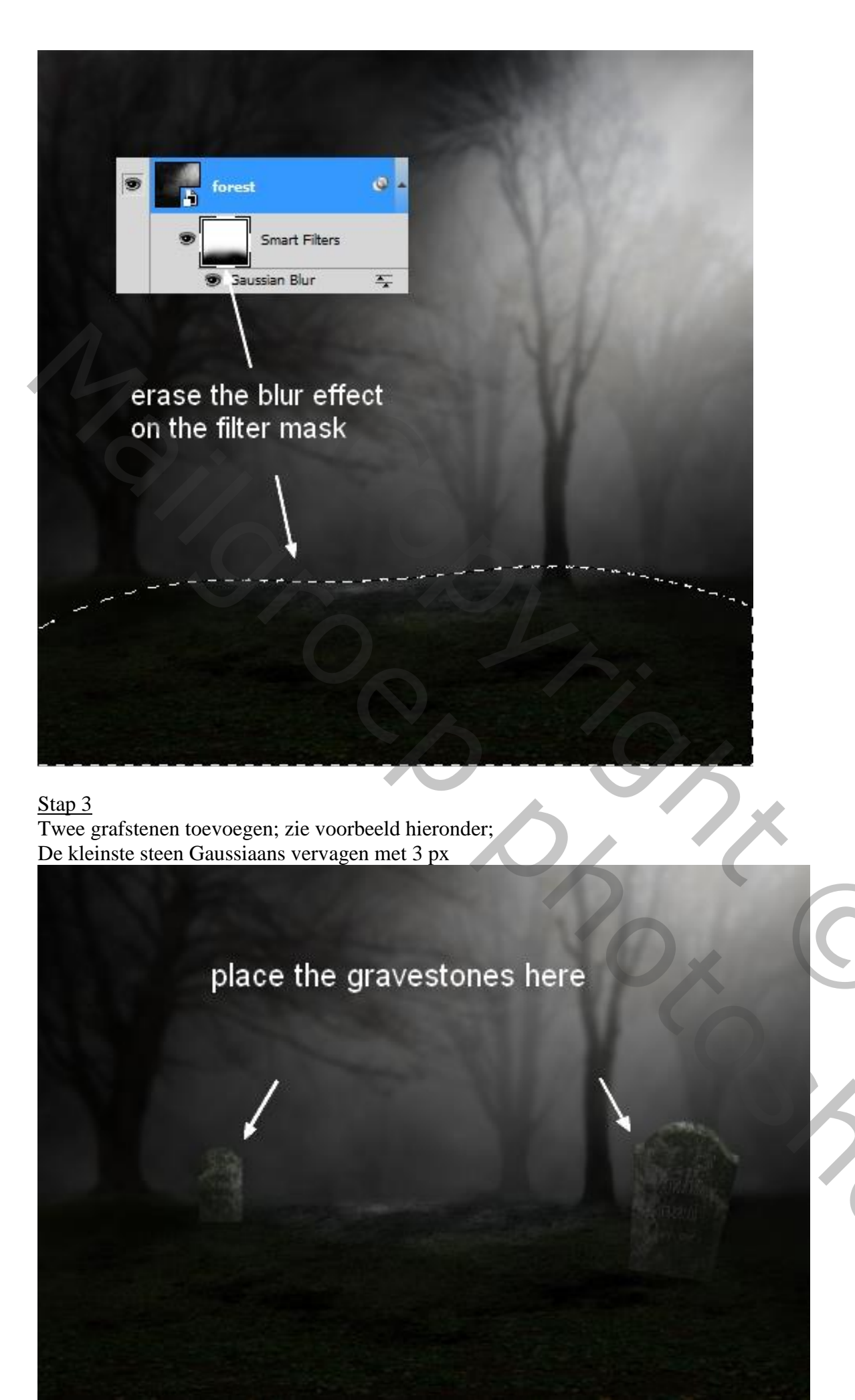

# Stap 4

De grafstenen groeperen (Ctrl+G) ; de modus van de groep op Normaal 100% zetten. Bovenaan in de groep een Aanpassingslaag 'Curven'

| RGB | Auto       |
|-----|------------|
|     |            |
| 6   |            |
| 6   |            |
|     | $\wedge 0$ |
|     |            |

Op het laagmasker schilderen van de Curven laag met zacht zwart penseel; bovenkant stenen beschilderen (wat licht toevoegen).

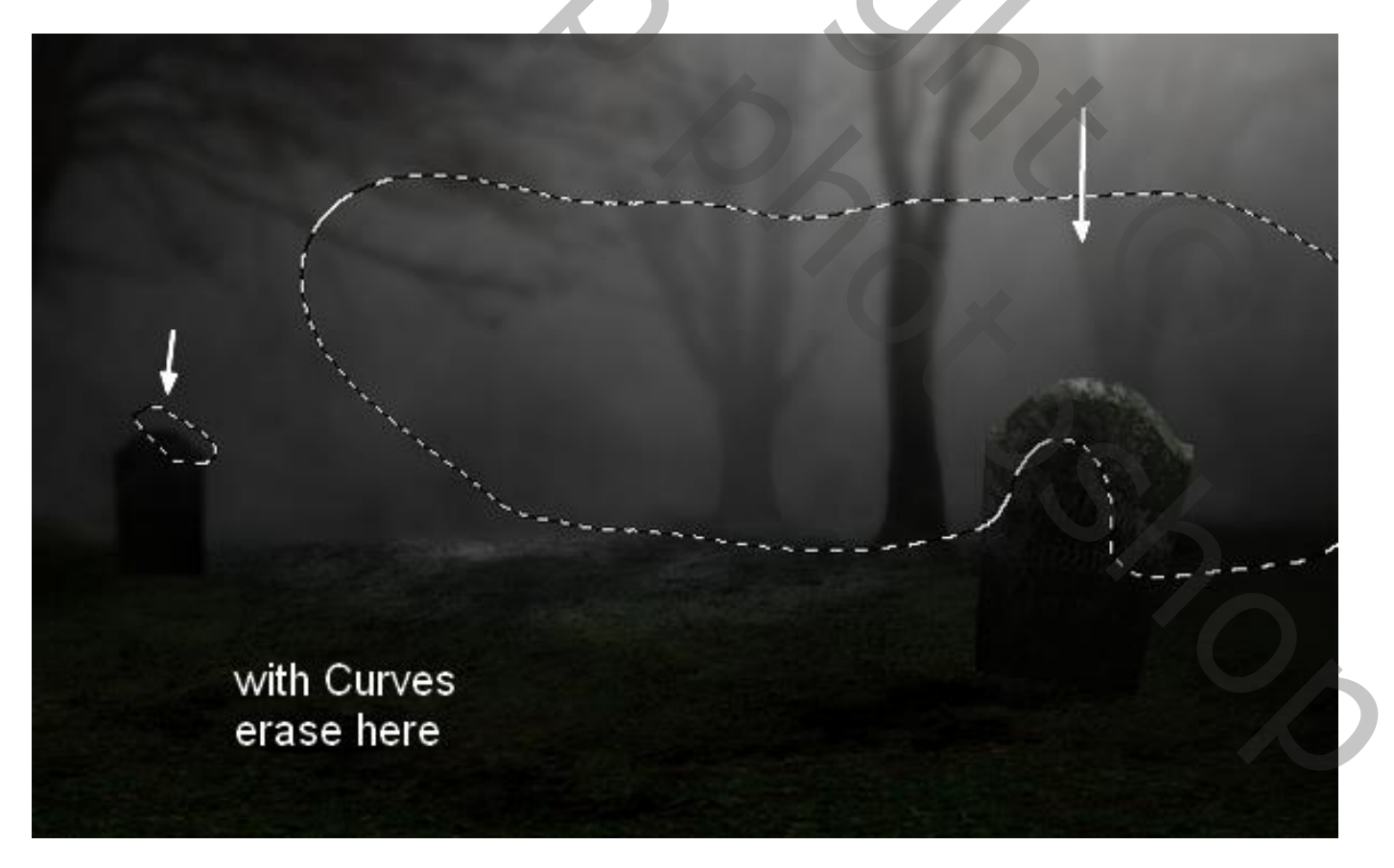

<u>Stap 5</u> De pompoen uitselecteren; plaats midden onderaan

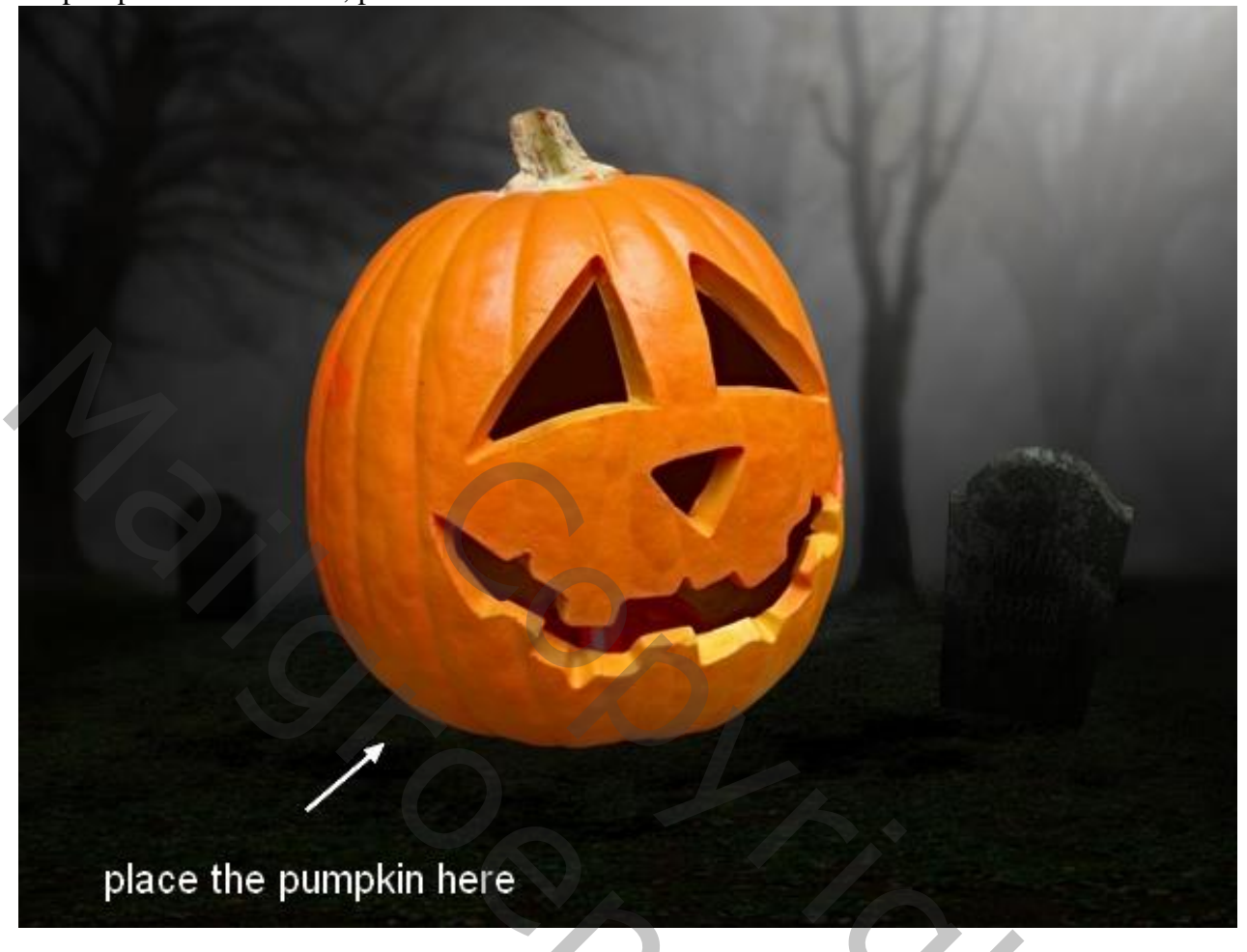

# <u>Stap 6</u>

Boven de "pompoen" een Aanpassingslaag 'Kleurtoon/Verzadiging'; Uitknipmasker

| ADJUST | MENTS           |     |
|--------|-----------------|-----|
| Hue/Sa | turation Custom | •   |
| T      | Master 👻        |     |
| Hue:   |                 | 0   |
| Satura | tion:           | -19 |
| Lightn | ⊖<br>ess:       | 0   |
|        | 4               | 2   |
| 0 0    | 🤹 🧷 📄 Colorize  |     |
| N. N.  | + ~             |     |
|        |                 |     |
|        |                 |     |
|        |                 |     |

),

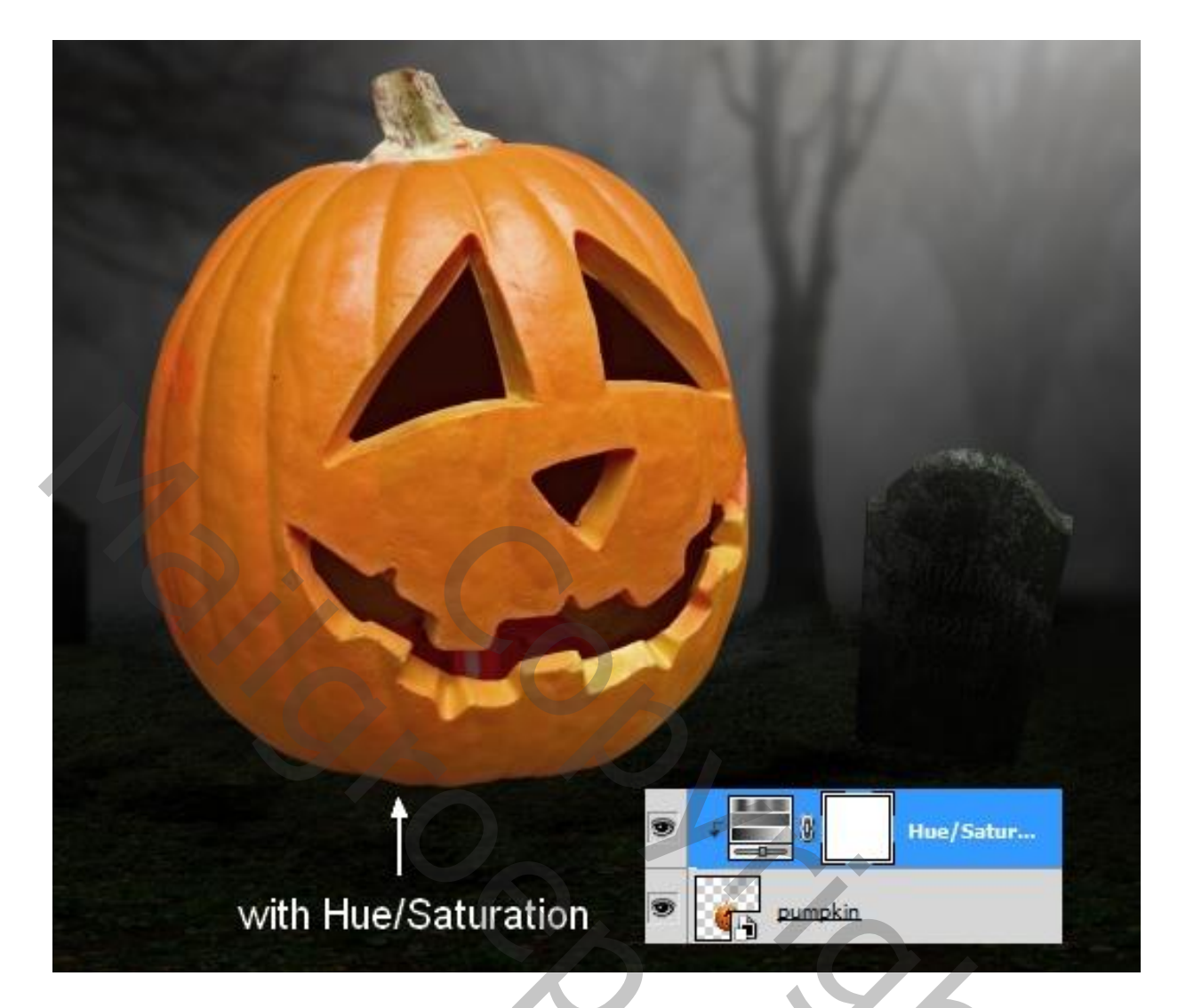

#### <u>Stap 7</u>

Aanpassingslaag "Fotofilter' : kleur = # 7B7B7B ; 100 % ; Uitknipmasker

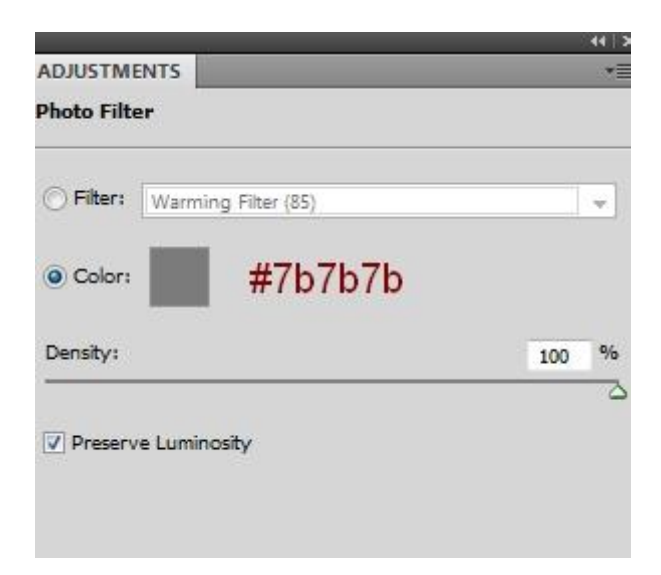

20,

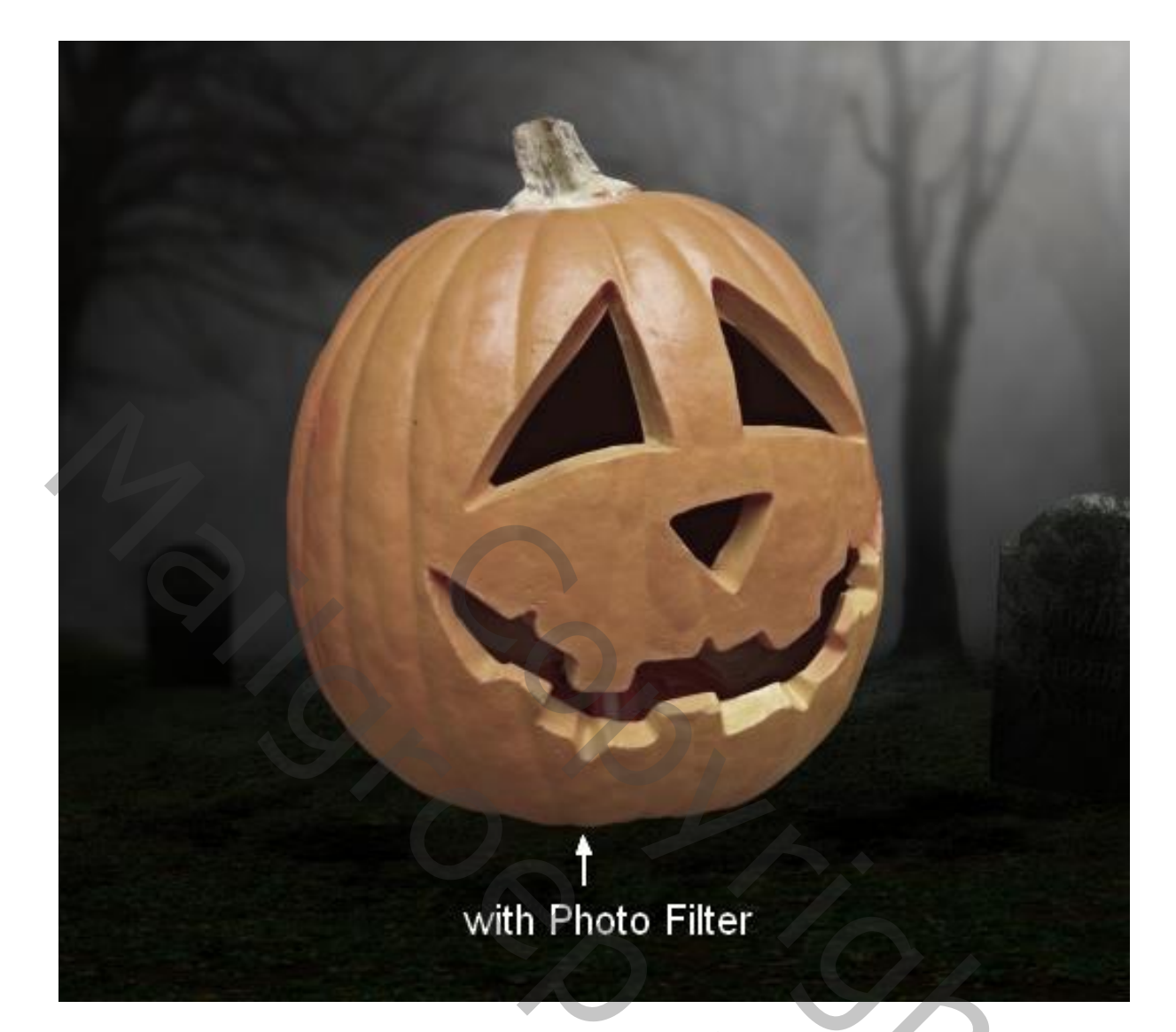

## Stap 8

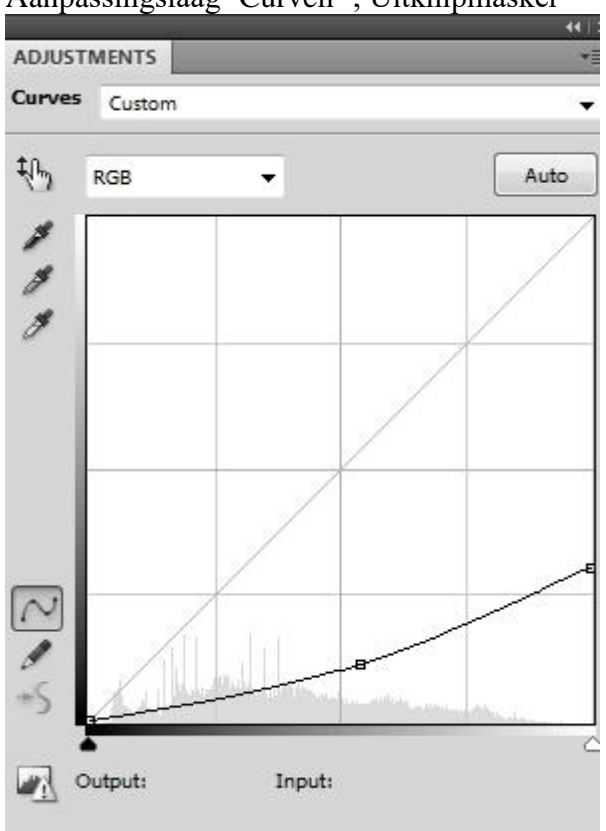

Aanpassingslaag 'Curven' ; Uitknipmasker

Op het laagmasker schilderen en zo wat licht aanbrengen; zie selectie; zacht zwart penseel gebruiken

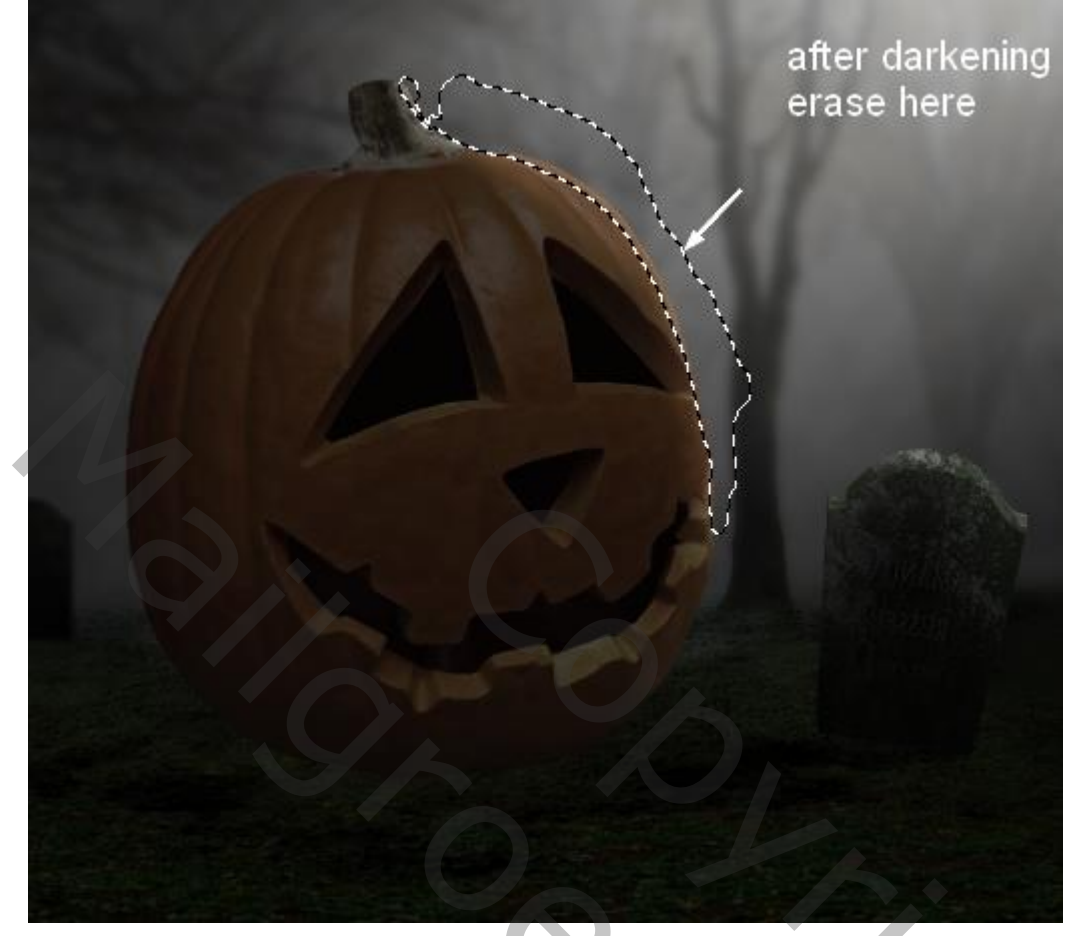

<u>Stap 9</u> Voeg vier nieuwe lagen toe; werk met spinnen penselen voorgrondkleur op wit.

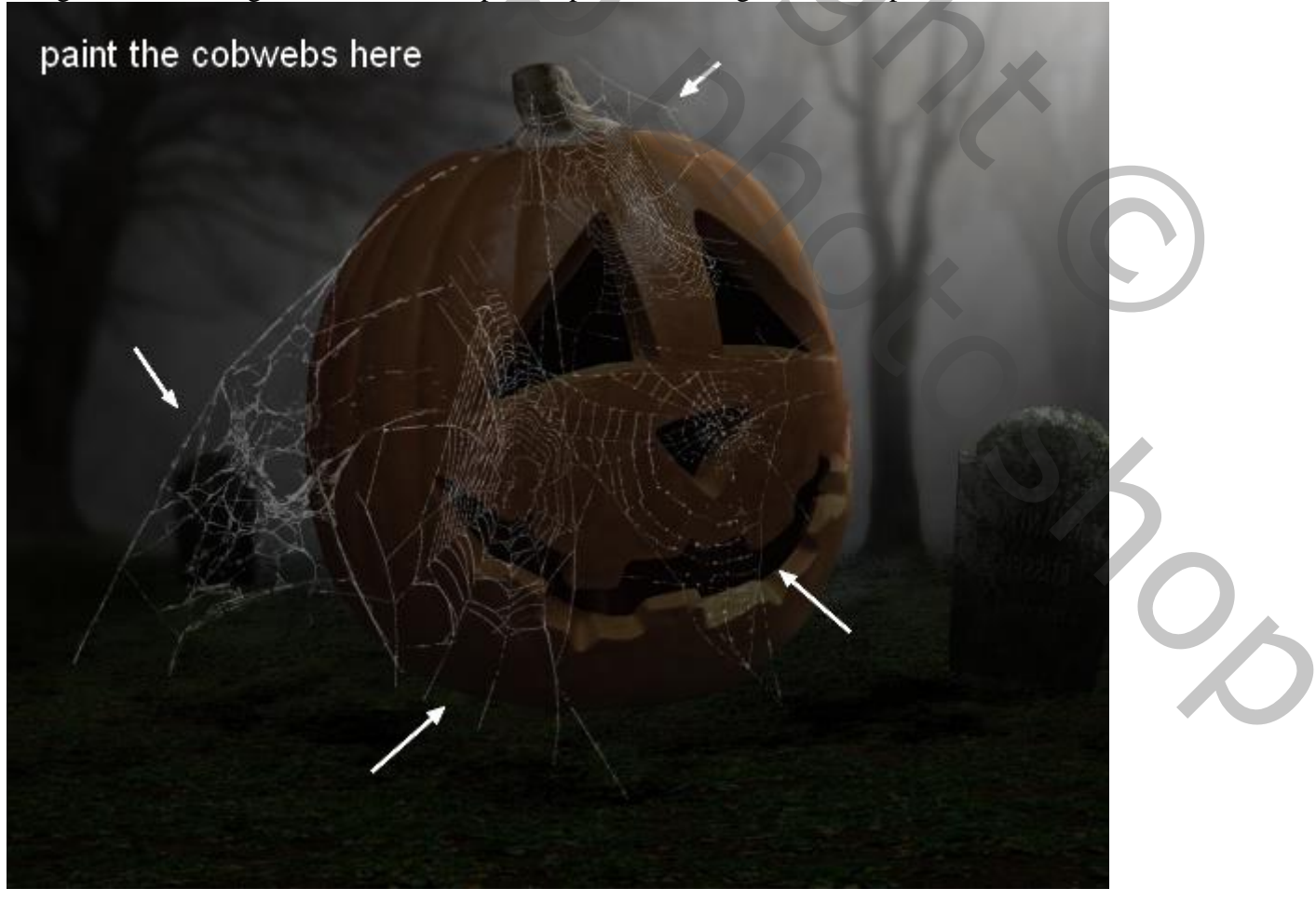

## Stap 10 Voeg aan een tweetal "spinnen" lagen een laagmasker toe; ongewenste details van de spinnenwebben wissen.

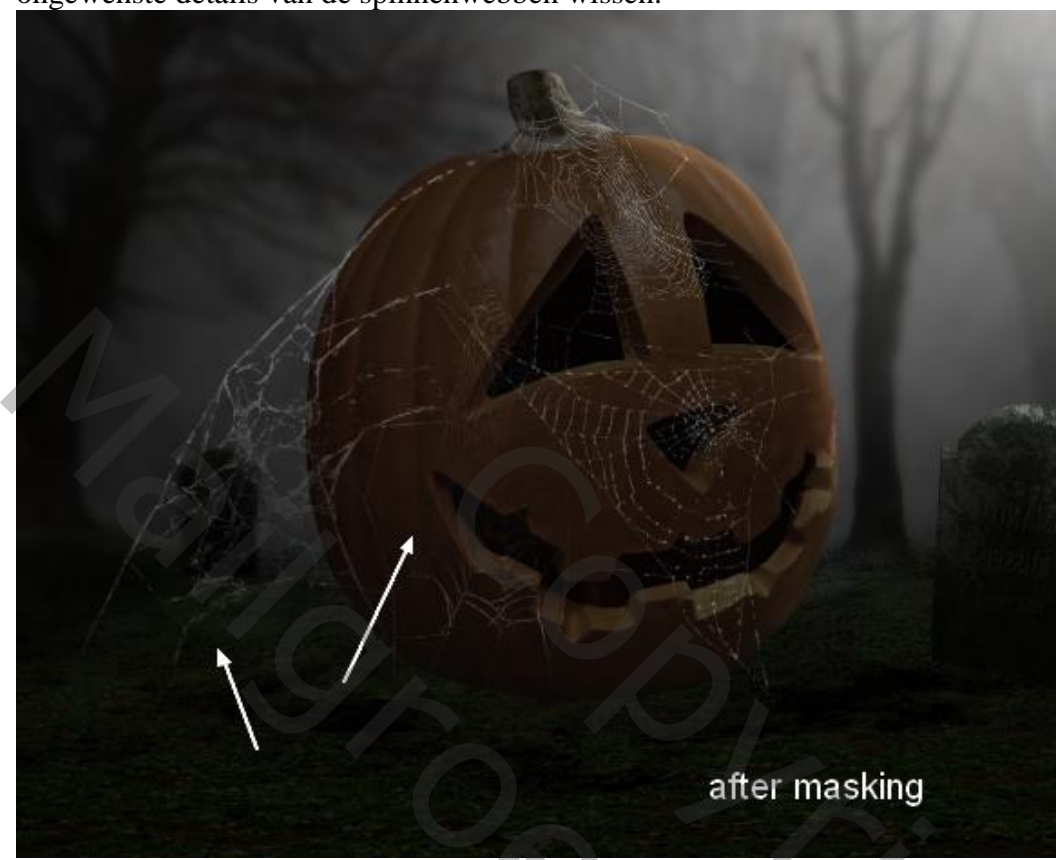

<u>Stap 11</u> Voeg een rook afbeelding toe; modus = Bleken ; met laagmasker wat bijwerken.

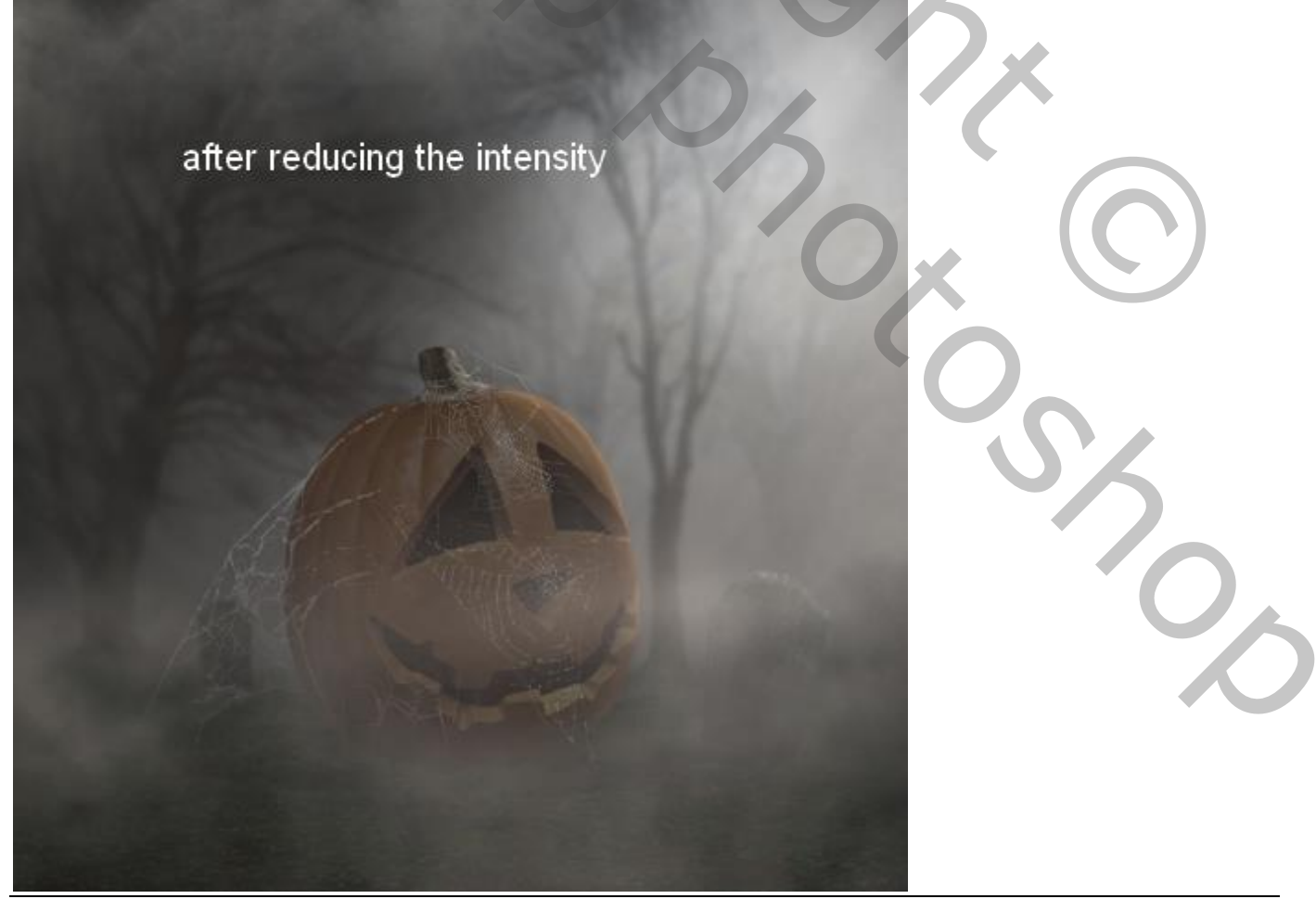

## <u>Stap 12</u> Aanpassingslaag 'Curven''; Uitknipmasker; zo het rookeffect donkerder maken

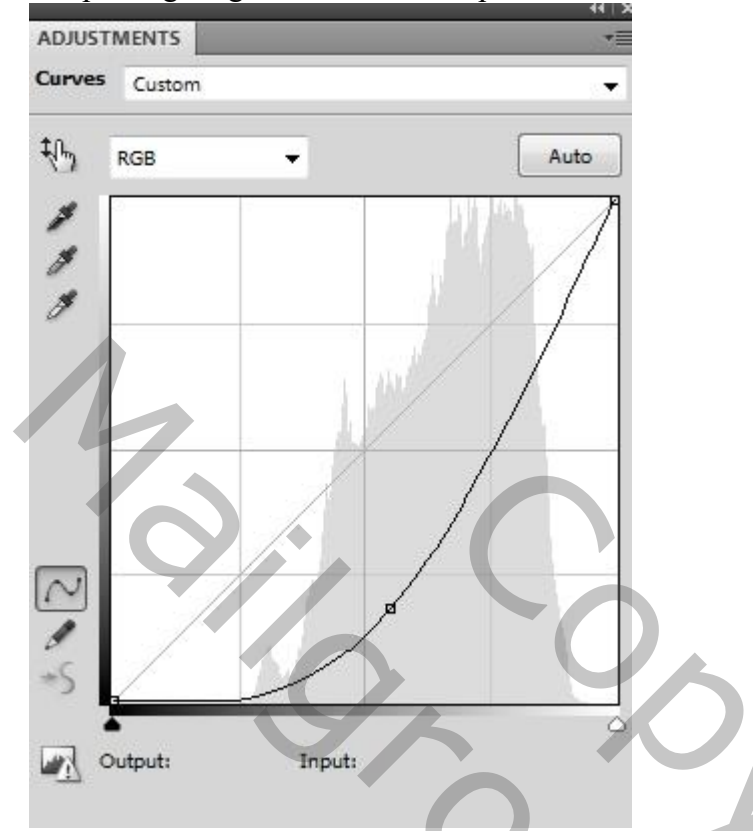

Op het laagmasker schilderen van die Aanpassingslaag onderaan het canvas. Gebruik een zacht zwart penseel een dekking van ongeveer 20%

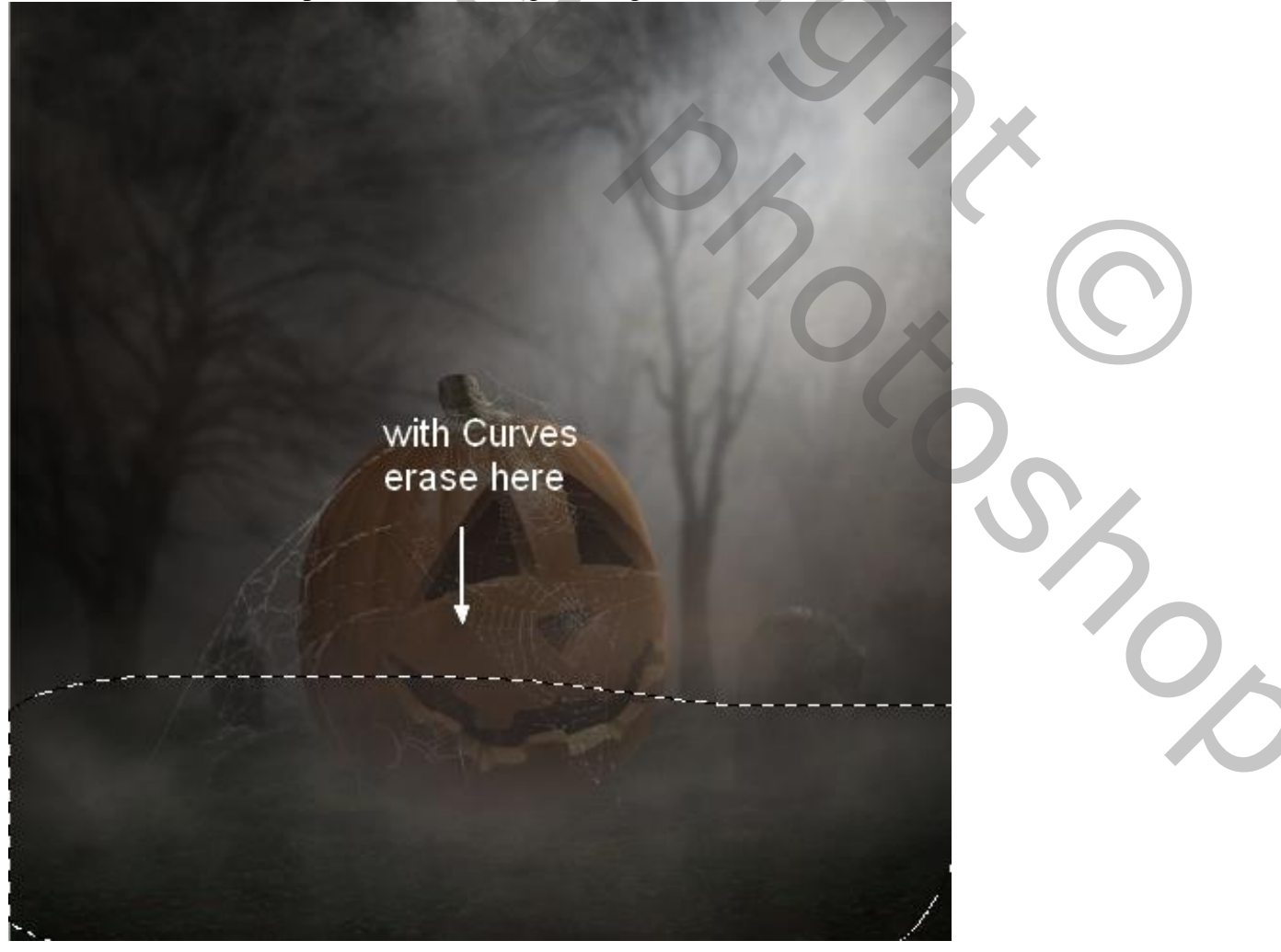

Halloween bos - blz. 10

<u>Stap 13</u> De kraai uitselecteren en boven op de pompoen plaatsen

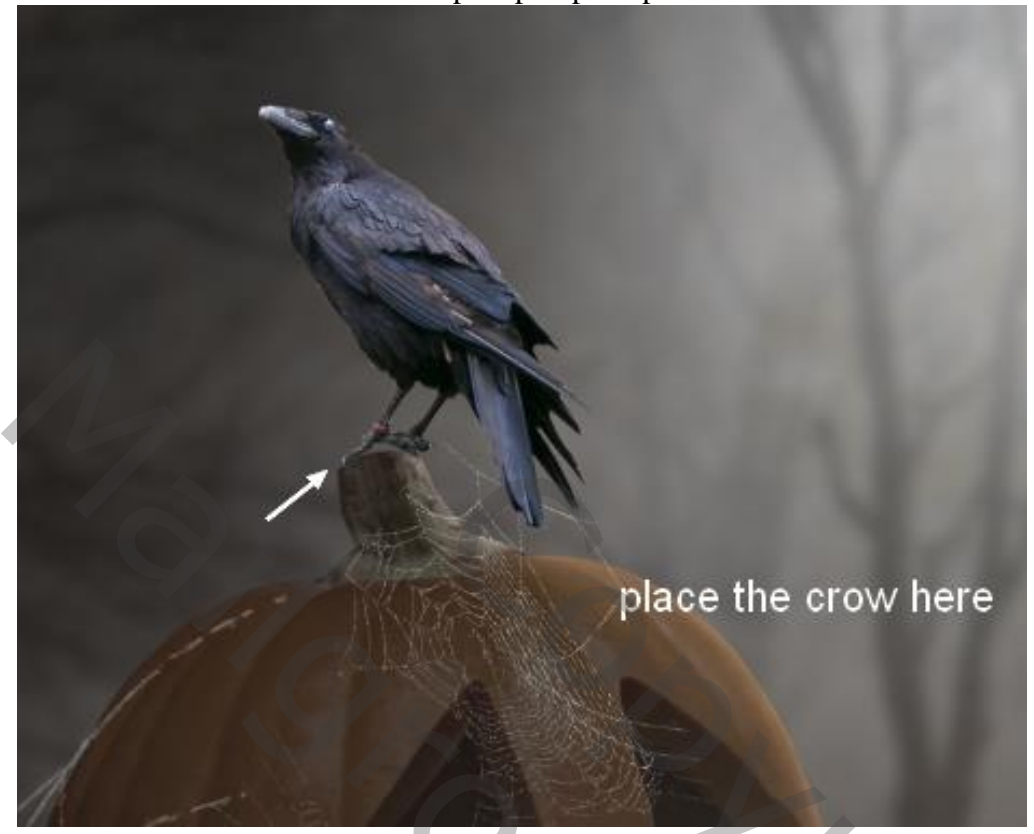

#### <u>Stap 14</u>

Nieuwe laag onder de kraai; zacht zwart penseel, schaduwen schilderen onder de poten; zacht zwart penseel; dekking penseel ongeveer 50%

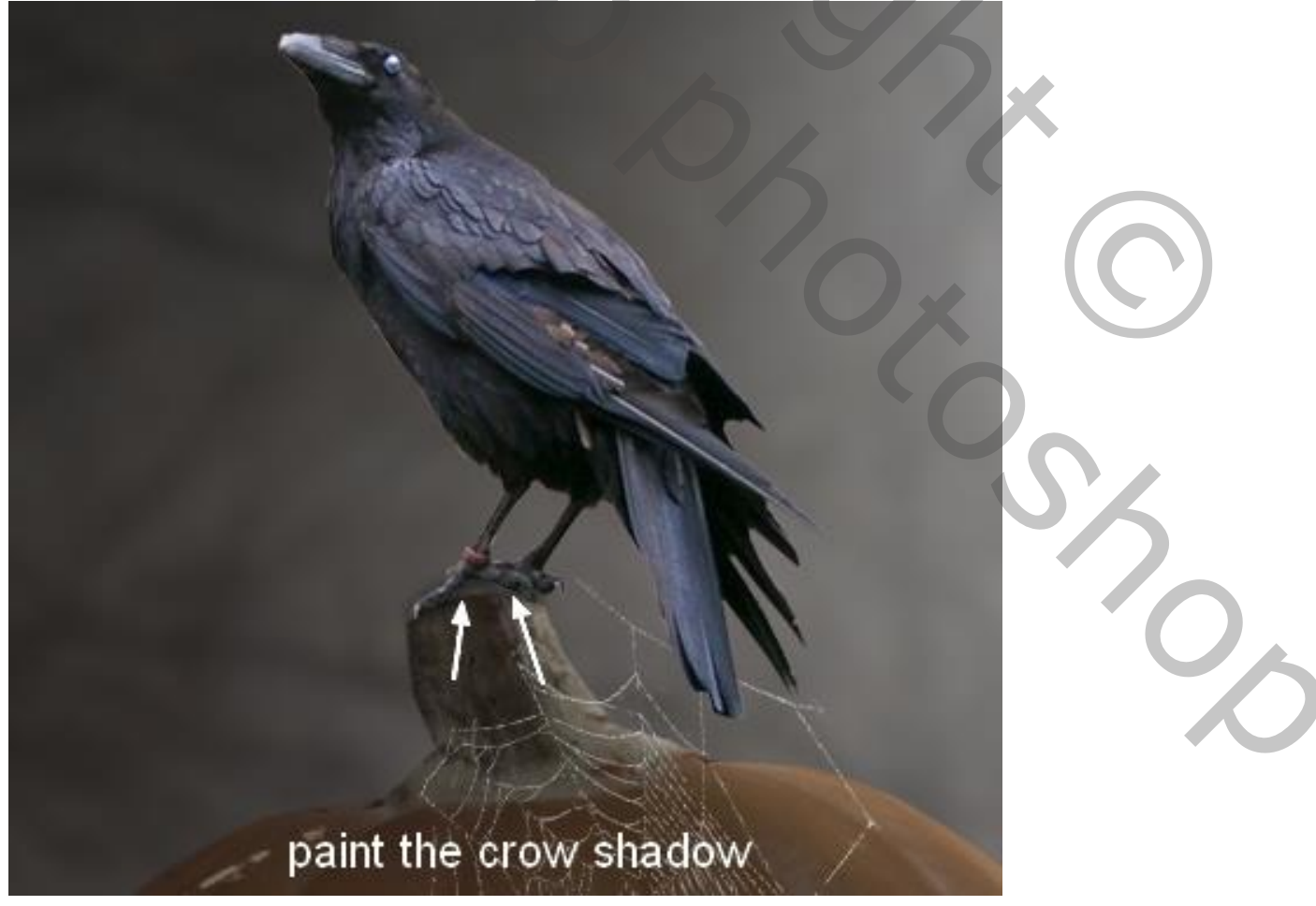

## <u>Stap 15</u> Nieuwe laag; schaduwen schilderen op de pompoen; zelfde penseel gebruiken

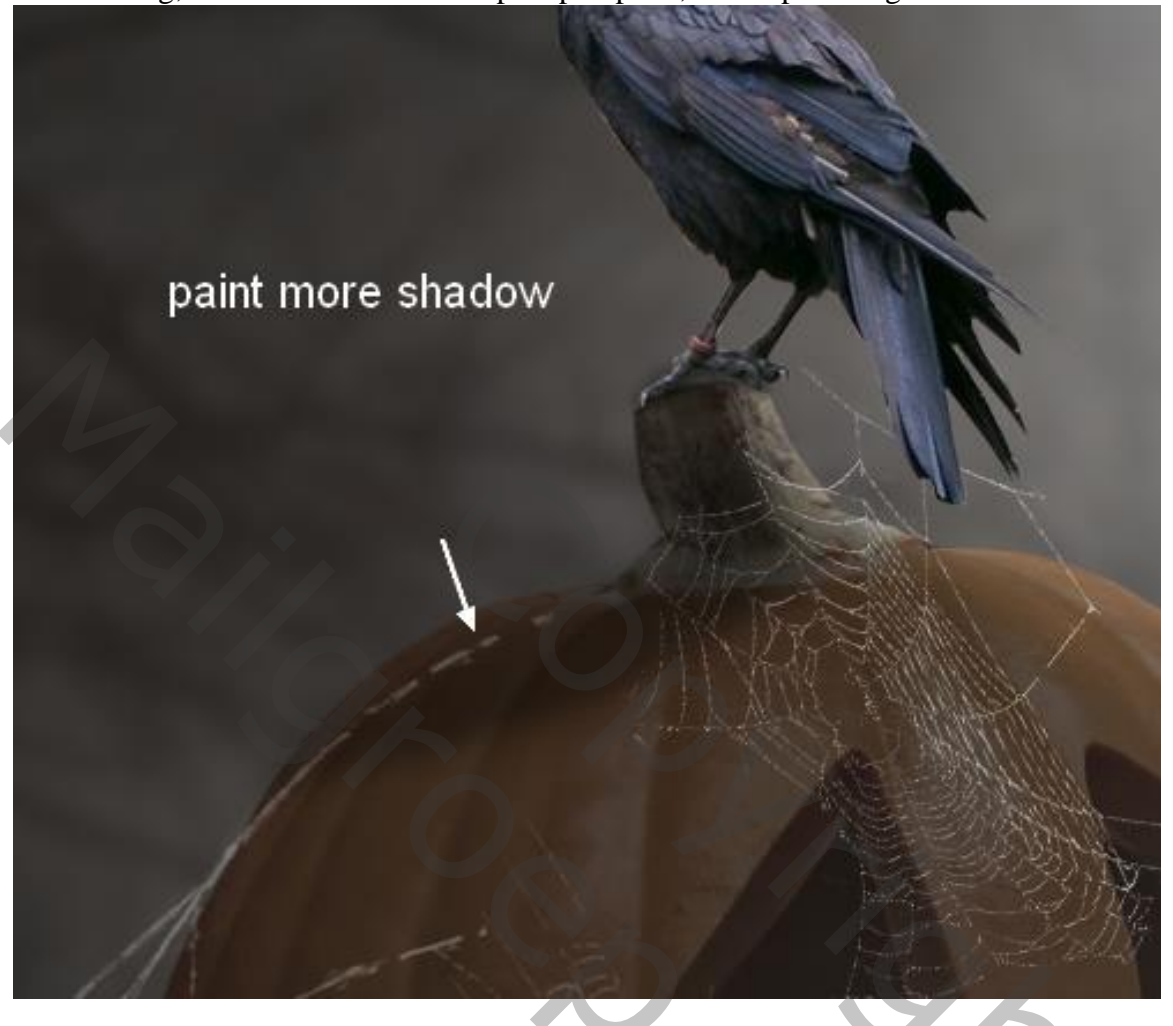

#### <u>Stap 16</u> Boven de kraai een Aanpassingslaag 'Kleurtoon/Verzadiging'; Uitknipmasker

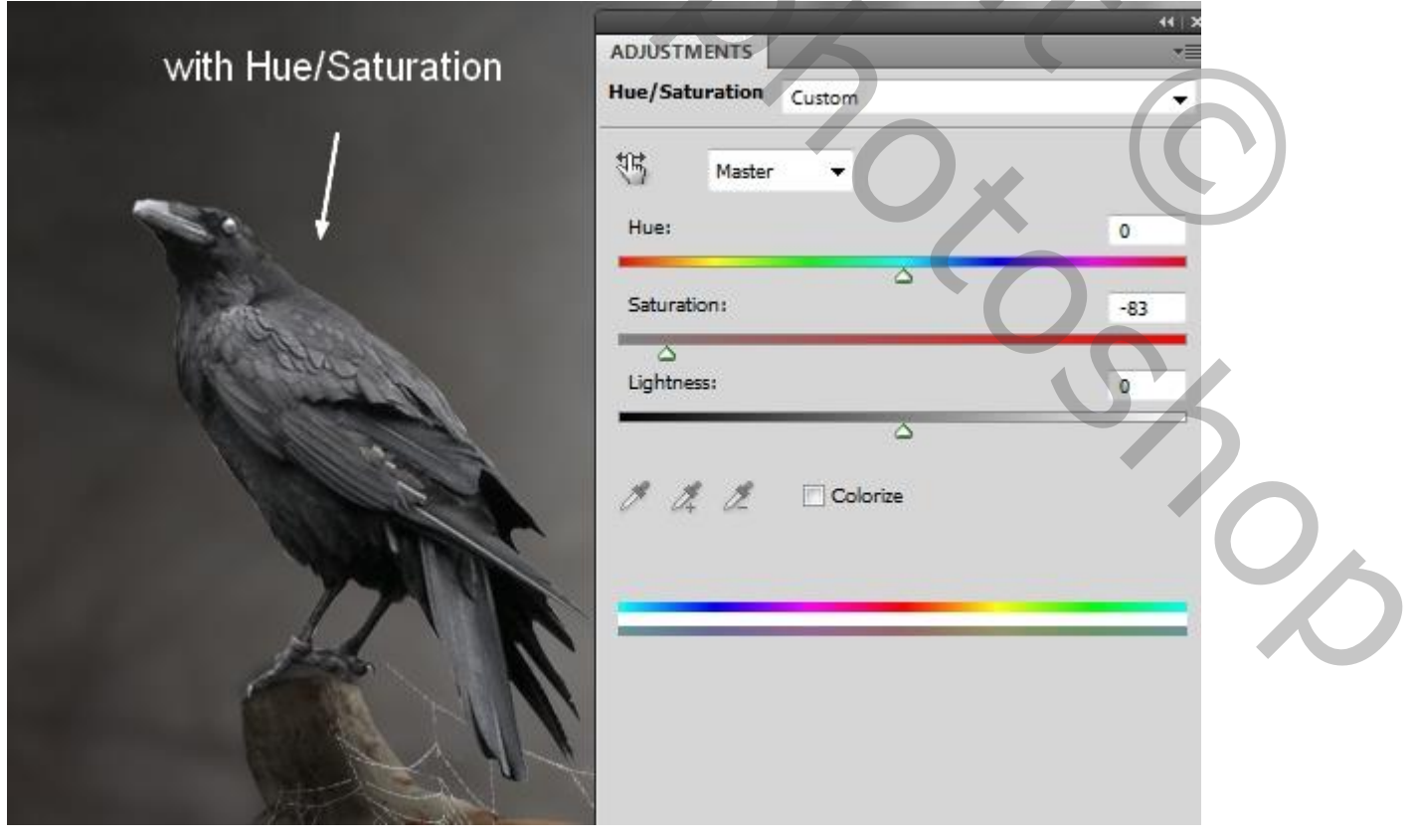

<u>Stap 17</u>

Aanpassingslaag 'Curven'; Uitknipmasker boven vorige; de kraai wat donkerder maken; daarna op het laagmasker schilderen; zie selecties; wat meer licht op de kraai.

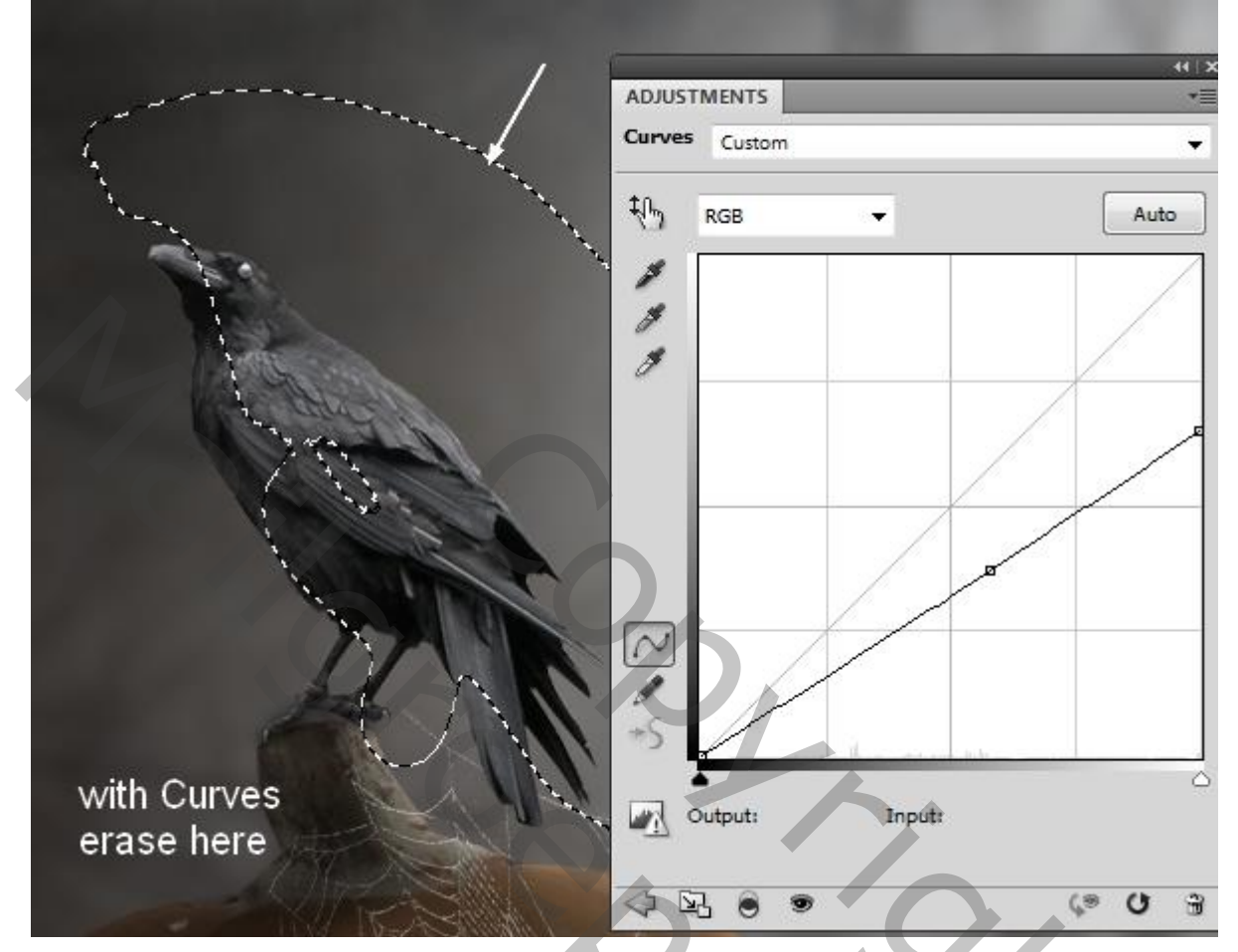

#### <u>Stap 18</u>

Nieuwe laag; klein hard penseel van ongeveer 8-9 px : stip op oog aanbrengen, kleur = # FF0000

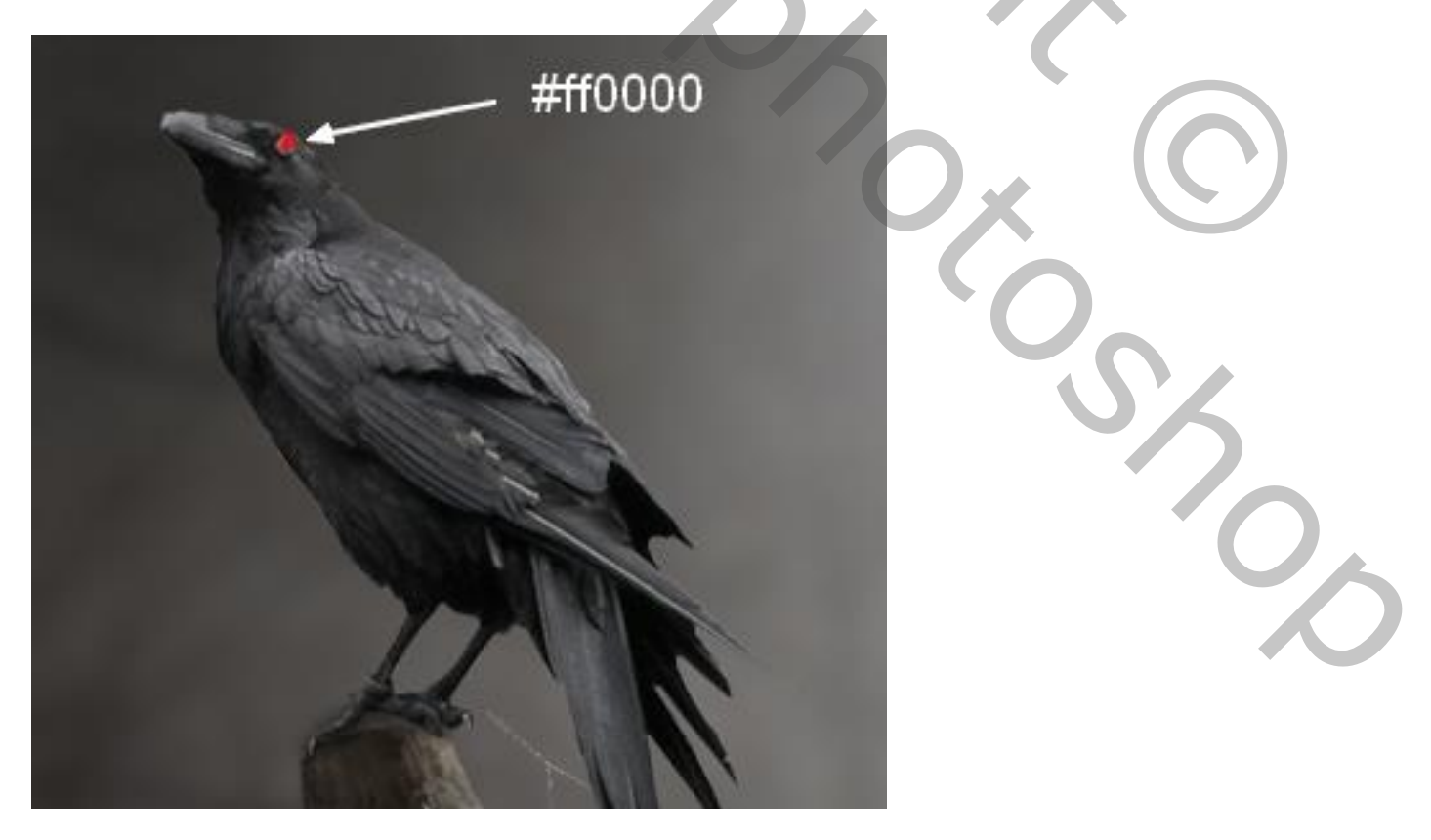

<u>Stap 19</u> Drie nieuwe lagen; vleermuizen schilderen; passende penselen gebruiken; laagdekking aanpassen.

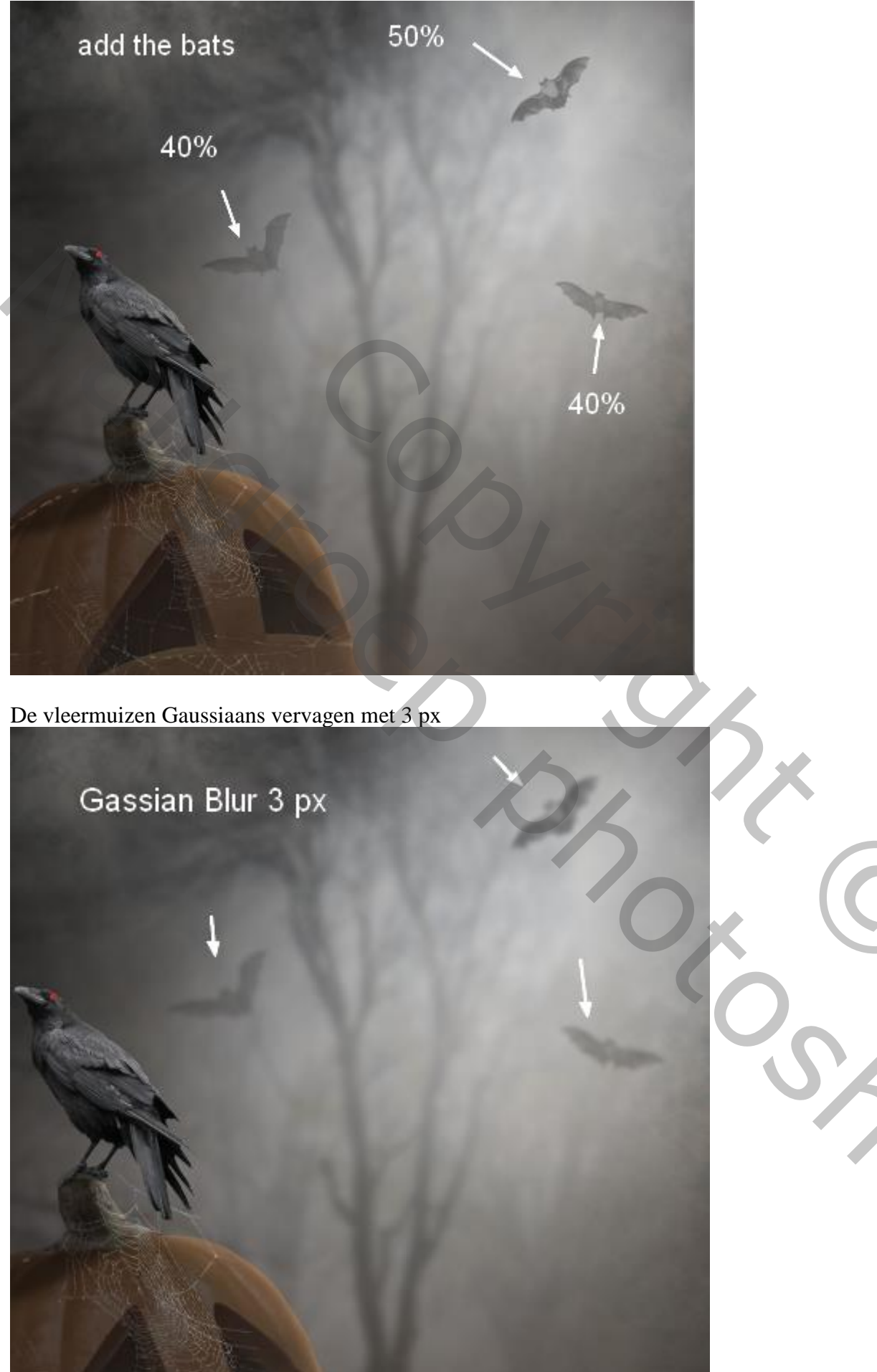

5,

# <u>Stap 20</u>

Enkele Aanpassingslagen toevoegen om de kleuren van de scène aan te passen. Aanpassingslaag 'Verloop toewijzen : kleuren # 1A0B32 en # F8F2BE Laagmodus = Zwak licht; 100%

| ADJUSTMENTS             | *1      |
|-------------------------|---------|
| Gradient Map<br>#1a0b32 | #f8f2be |
| Dither                  |         |
| / Reverse               |         |
|                         |         |

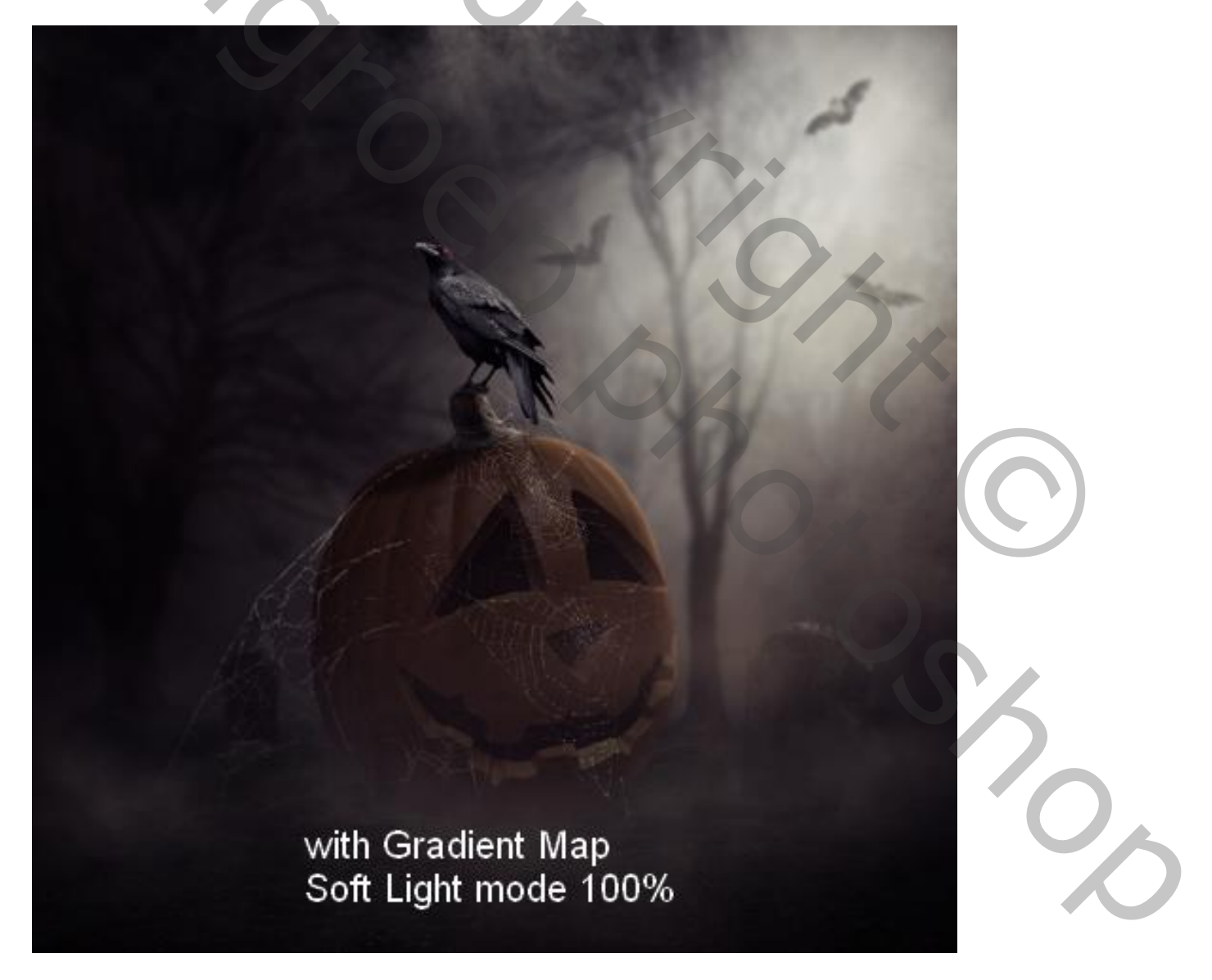

#### <u>Stap 21</u> Aanpassingslaag 'Kleurbalans' : Middentonen = -16 ; 0 ; 49 ; Hooglichten = -26 ; 0 ; -27 Dekking = 50 %

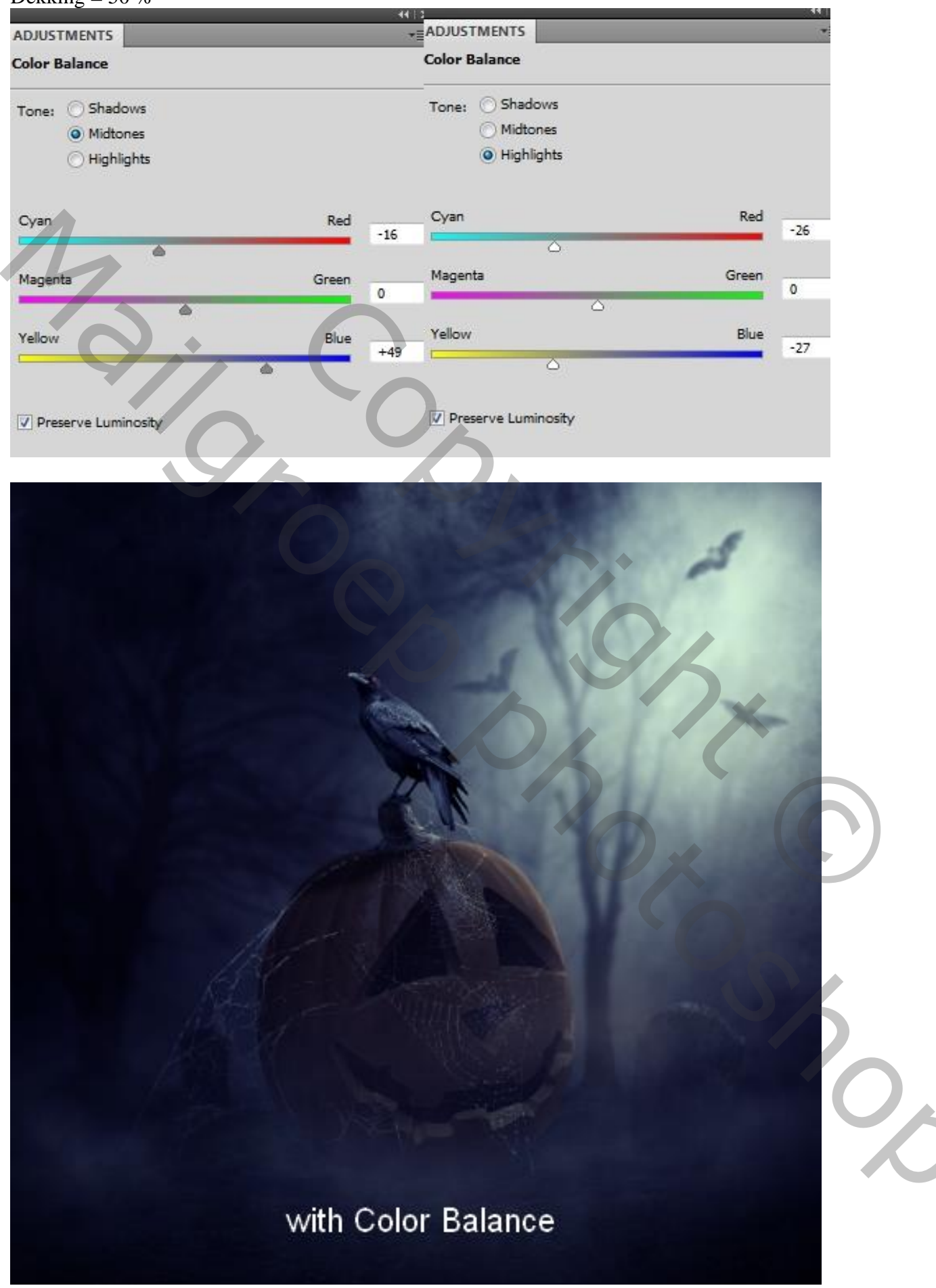

# <u>Stap 22</u> Aanpassingslaag 'Fotofilter' : kleur = # D098F7 ; 25%

| <b>Filter:</b> War | nina Filter (85) |      |
|--------------------|------------------|------|
| Color:             | #d098f7          |      |
| Density:           |                  | 25 % |
| V Preserve Lun     | inosity          |      |
|                    |                  |      |

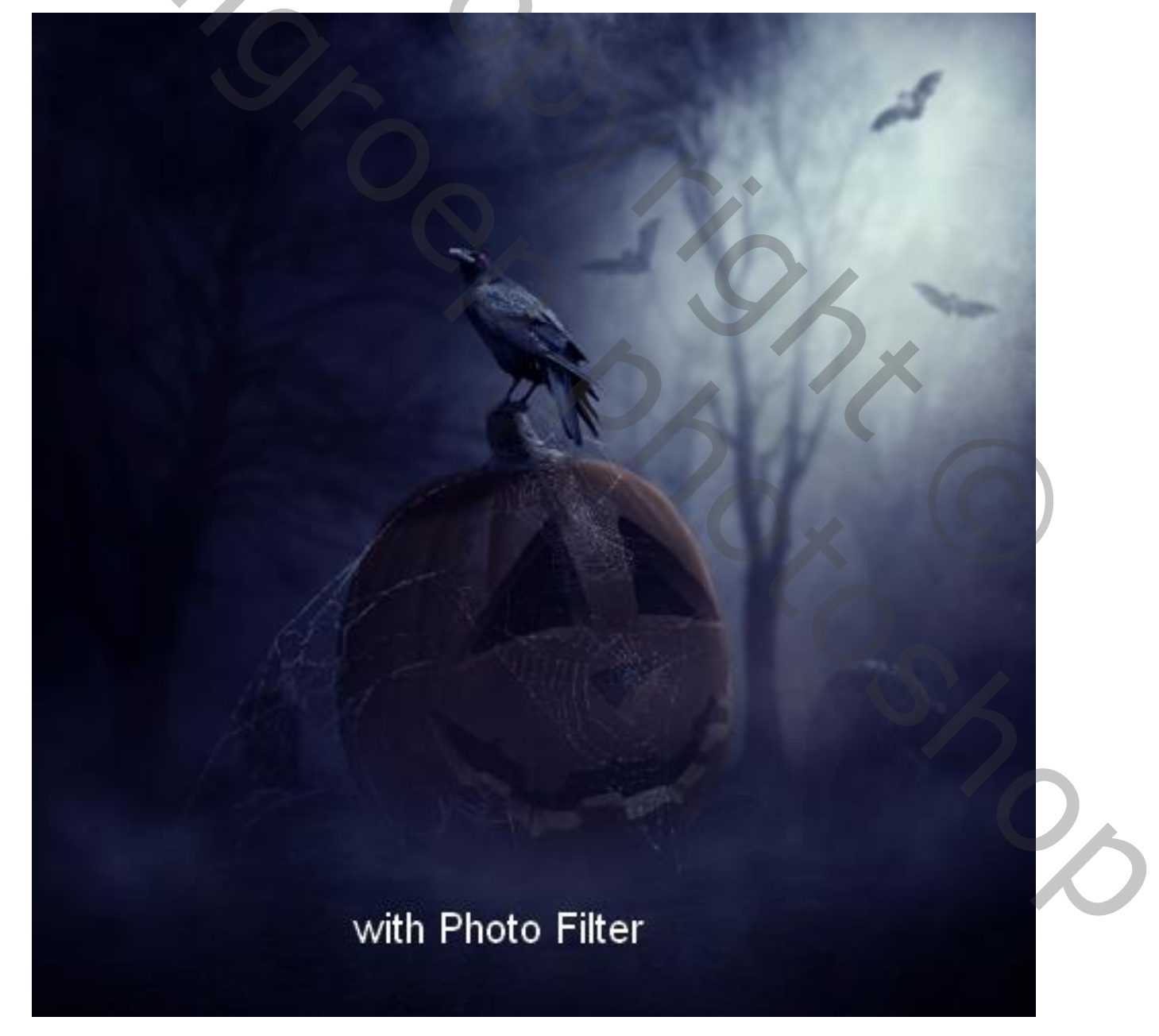

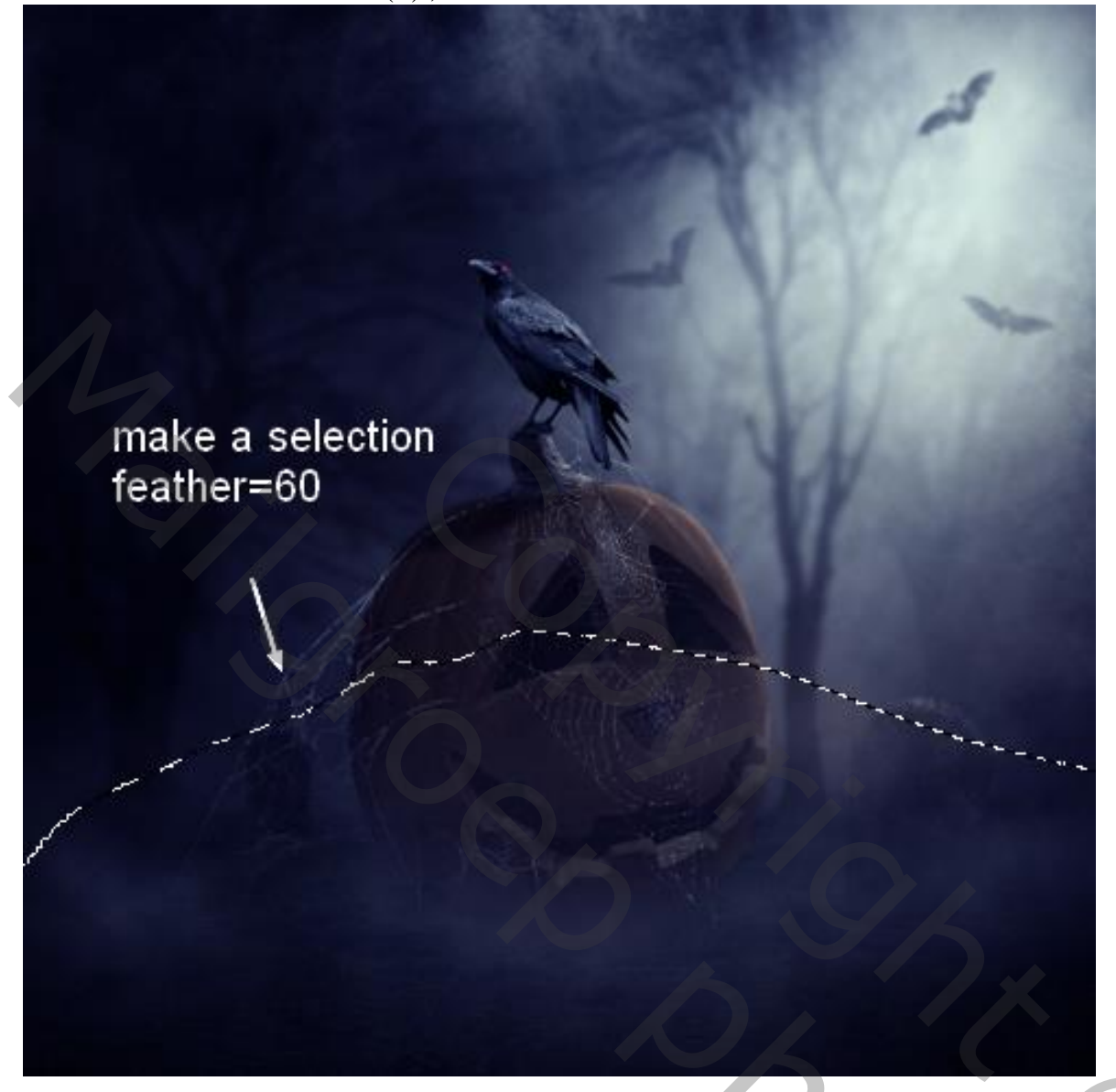

# $\underline{\text{Ga dan naar Laag}} \rightarrow \underline{\text{Aanpassingslaag}} \rightarrow \underline{\text{Kanaalmixer}}$

| ADJUSTMENTS    |                 |        |       |   |
|----------------|-----------------|--------|-------|---|
| Channel Mixer  | Custom          |        |       | • |
|                | Output Channel: | Red    |       | • |
|                | Monochrome      |        |       |   |
| Source Channel | 51              |        |       |   |
| Red:           |                 |        | +124  | % |
|                |                 |        | 0     |   |
| Green:         |                 |        | +182  | % |
|                |                 |        |       | 5 |
| Blue:          |                 |        | +200  | % |
|                |                 |        | 1241  | 2 |
|                |                 | Total: | ▲+506 | % |
| Constant:      |                 |        | 0     | % |
|                |                 |        |       |   |

Zie bekomen resultaat ; je kan nog op het laagmasker werken om de randen te verzachten

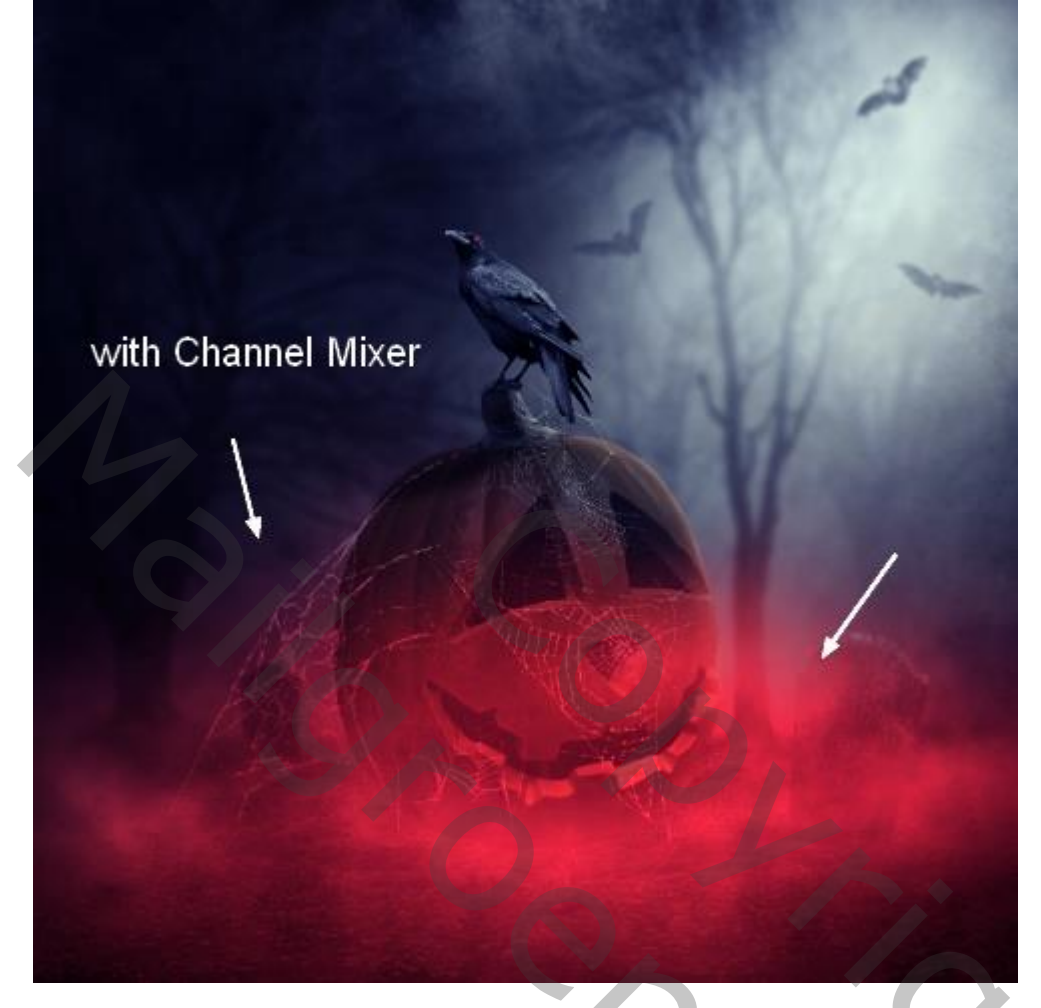

## <u>Stap 24</u>

Zelfde werkwijze, dan een Aanpassingslaag 'Curven' ; op laagmasker wat verzachten

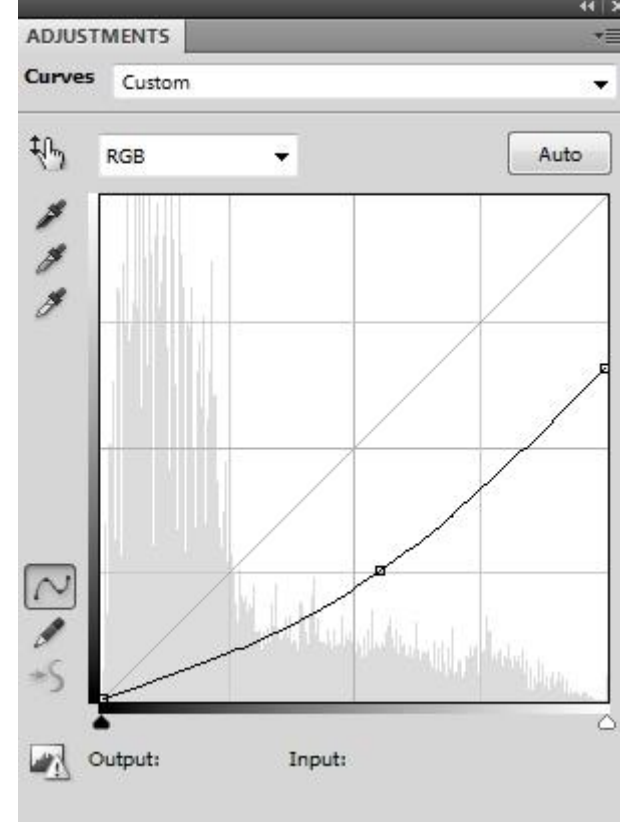

202

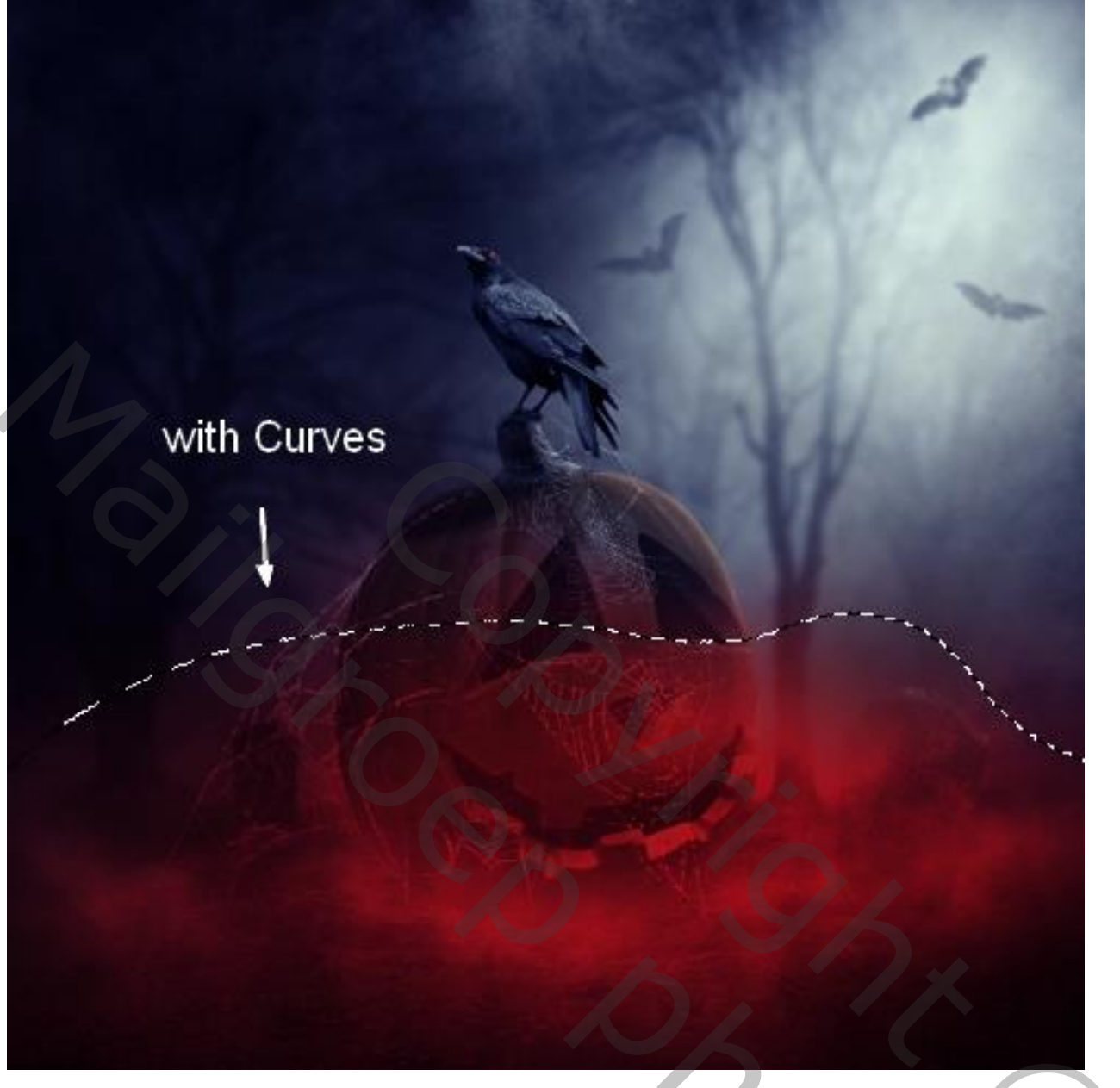

Show